# TRADITIONAL GRADEBOOK GUIDE 4.0 - 8/17/2024

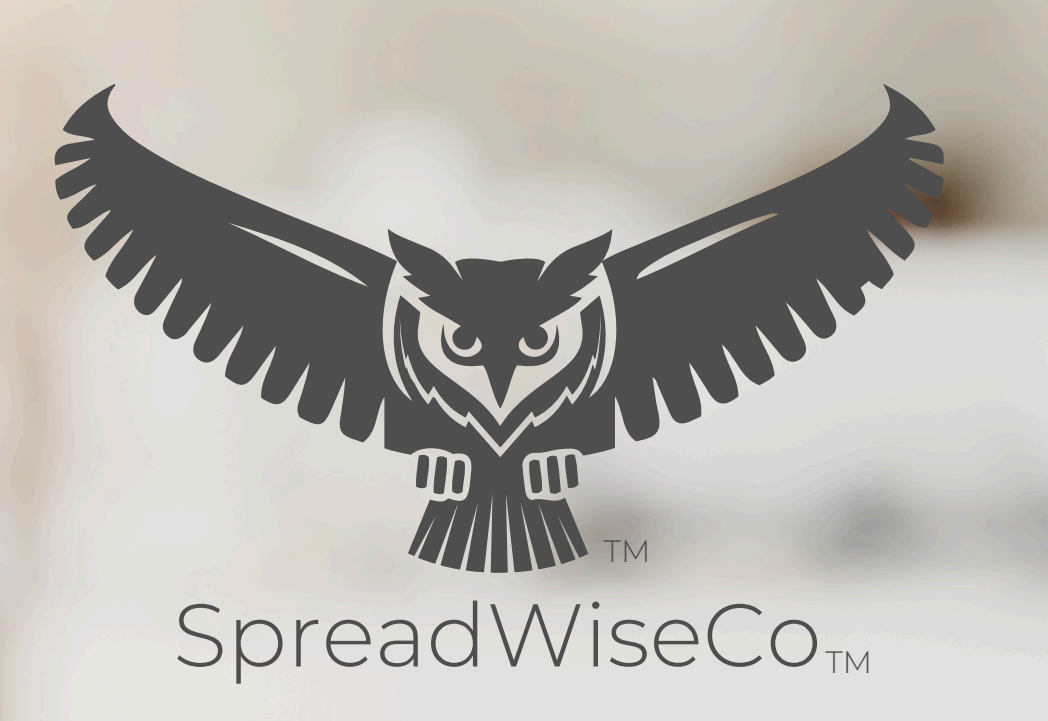

preadsheets Reimagined

#### ABOUT THIS GUIDE

These tools are designed to be easy to use, with minimal inputs from you, and many outputs from us. Follow each tool guide closely. There are normally only a few true steps within the guide, but the rest is information to help you along the way.

### GUIDE LEGEND

### GUIDE POINTERS

NEED TO KNOW

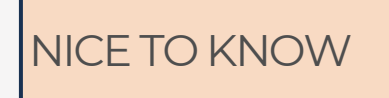

### FOR THOSE READY TO JUMP IN QUICKLY

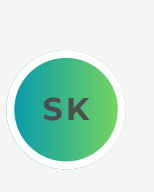

YOU CAN SKIP AND COME

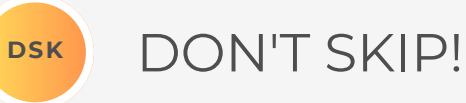

# TOOL USER

INPUT BOX DROP DOWN MENU

#### \*\*PASSWORD

- The file password is included in the first tab of your workbook.
- Use with discretion. Formulas and setups can be extremely complex, even for the most savvy spreadsheet users.

#### ABOUT TAB

THERE IS AN ABOUT TAB IN EVERY WORKBOOK THAT INCLUDES IMPORTANT INFORMATION ABOUT YOUR DASHBOARD, AND USEFUL LINKS.

WE PROVIDE A HIGH LEVEL FLOW CHART FOR EVERY TOOL FOR A QUICK REFERENCE OF HOW IT ALL WORKS!

#### STUDENT GRADEBOOK AND ASSIGNMENT DASHBOARD

Tabs are **locked** to prevent accidental errors to formulas: Password Key: "**swc**"

2 **Tool Inputs** Your Inputs are the White Boxes With A Border!

3 Tool Inputs Peach boxes are drop down menus

Password

4

5

6

8

Review

**PDF Guide** \*\*Use the downloaded guides to help you through the tool. You can Also visit our website anytime to view & download the

Site Link <u>https://spreadwiseco.com/</u>

Google Sheets This Dashboard is Not optimized for use with Google Sheets.

**support** \*\*For support, message us on Etsy directly from your order, or send an email to Sales@SpreadWiseCo.com. Pictures are

LOVE IT? CLICK & LEAVE US A REVIEW!

#### **REVISION: 4.5** TOOL FLOW CHART SYLLABUS CATEGORIES ASSIGNMENT LIST & CURVE DETAILS SELECTION MENU CLASS DETAILS, SYLLABUS CATEGORIES AND WEIGHT STUDENT NAME STUDENT TABS DASHBOARD \*\*(X40) STUDENT LINK GRADE FEATURE LETTER DATA GRADE CRITERIA \*\*DASHBOARD IS PRESET WITH (5) STUDENT TABS. BY SIMPLY MAKING A COPY OF THE TAB, YOU CAN QUICKLY

LINK UP TO (40)

COPYRIGHT © 2023 [SpreadWiseCo LLC]. ALL RIGHTS RESERVED.

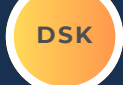

### **PRODUCT SPECIFICATIONS**

#### TABS

- About & Tool Flow Chart
- Class Data Table Summary
- Gradebook Dashboard
- Class Tabs **\*\*(x40)**

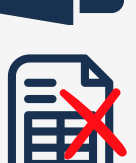

Not Compatible with Google Sheets

All Microsoft Excel Versions

COMPATABILITY

#### PRODUCT GUIDES

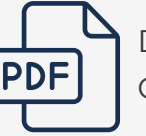

Detailed PDF Guide

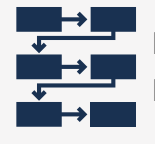

Detailed Tool Flow Chart

#### **VIDEO TUTORIALS**

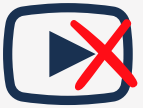

Not Yet Available

#### CURRENCY

EDR Not Applicable OBP To This Product

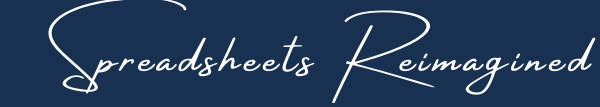

\*\*Dashboard is preset with (2) class tabs. By simply making a copy of the tab, you can quickly link up to (40).

EXPERIENCE THE SPREADWISECO DIFFERENCE

DSK

### 1 - GETTING STARTED

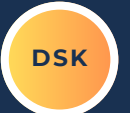

#### THIS JOURNEY BEGINS BY SETTING UP YOUR CLASS TABS

| CLAS                                      | LASSROOM TRACKER - Intro to Algebra - 1                                                                                                   |                         |                                                         |        |        |          |          |          |          |          |            |          |           |           |           |           |           |           |           |           |           |           |           |           |           |           |           |           |           |           |           |           |           |           |           |           |           |           |           |           |                |                                                  |           |
|-------------------------------------------|----------------------------------------------------------------------------------------------------|-------------------------|---------------------------------------------------------|--------|--------|----------|----------|----------|----------|----------|------------|----------|-----------|-----------|-----------|-----------|-----------|-----------|-----------|-----------|-----------|-----------|-----------|-----------|-----------|-----------|-----------|-----------|-----------|-----------|-----------|-----------|-----------|-----------|-----------|-----------|-----------|-----------|-----------|-----------|----------------|--------------------------------------------------|-----------|
| SET CLASS CODE                            |                                                                                                    |                         | Intro to Algebra                                        |        |        | ]        | CA       | TEGOR    | IES      | CL       | ASS EXER   | CISES    |           | IOMEWO    | DRK       |           | MIDTER    | И         | 1         | PROJECTS  | 5         | FI        | INAL EXA  | м         | CA        | TEGORY    | 6         | CA        | TEGOR     | Y 7       | C         | ATEGOR    | Y 8       | C         | TEGORY    | 19        | CA        | TEGORY    | 10        |           |                |                                                  |           |
| SET SEMESTER / BLOCK                      |                                                                                                    | MESTER / BLOCK          | 1.0                                                     |        |        | 1.0      |          |          | ]        | % WEIGHT |            | HT       |           | 10.009    | 6         |           | 10.00     | %         |           | 25.009    | 6         |           | 20.00%    | 5         |           | 35.00%    | 5         | 0.00%     |           |           |           | 0.00%     | 6         |           | 0.00%     |           |           | 0.00%     |           |           | 0.00%          |                                                  | 1         |
|                                           |                                                                                                    |                         |                                                         | 5      | SYLLA  | BUS C    | ATEGO    | ORY A    | SSIGN    | MENT     | MENT COUNT |          |           | 0         |           |           | 2         |           |           | 0         |           |           | 1         |           | 0         |           |           | 0         |           |           |           | 0         |           | 0         |           |           | 0         |           |           |           | 0              |                                                  |           |
| YOU CAN I<br>DON'T S<br>YOU'RE F<br>INCLU | YOU CAN PREFILTHE ASSIGNMENTS, BUT<br>DON'T SELECT THE CATEGORY UNTIL<br>YOU'RE READY FOR THE GRADES TO BE<br>INCLUDED IN THE CALCULATION |                         | SIMENTS, BUT<br>IGORY UNTIL<br>SRADES TO BE<br>CULATION |        |        |          |          | GR/      | DE SC    | CALE     | A          | 100%     | 93%       | ]         | В         | 93%       | 86%       | ]         | С         | 86%       | 79%       |           | D         | 79%       | 72%       |           | F         | 72%       | 0%        |           |           |           |           |           |           |           |           |           |           |           |                |                                                  |           |
| Cla<br>Gra                                | ss<br>de                                                                                                    |                         |                                                         | Mary S | John W | Student3 | Studentd | StudentS | Student6 | Student7 | Student8   | Student9 | Student10 | Student11 | Student12 | Student13 | Student14 | Student15 | Student16 | Student17 | Student18 | Student19 | Student20 | Student21 | Student22 | Student23 | Student24 | Student25 | Student26 | Student27 | Student28 | Student29 | Student30 | Student31 | Student32 | Student33 | Student34 | Student35 | Student36 | Student37 | Student38      | Student39                                        | Student40 |
| 809                                       | 6                                                                                                    | % GRADE                 |                                                         | 80%    | 80%    | 80%      | 80%      | 80%      | 80%      | 80%      | 80%        | 80%      | 80%       | 80%       | 80%       | 80%       | 80%       | 80%       | 80%       | 80%       | 80%       | 80%       | 80%       | 80%       | 80%       | 80%       | 80%       | 80%       | 80%       | 80%       | 80%       | 80%       | 80%       | 80%       | 80%       | 80%       | 80%       | 80%       | 80%       | 80%       | 80%            | 80%                                              | 80%       |
| С                                         |                                                                                                    | LETTER GRAI             | DE                                                      | с      | с      | c        | с        | с        | с        | с        | с          | с        | с         | с         | с         | с         | с         | c         | с         | с         | с         | с         | с         | с         | с         | с         | с         | с         | с         | с         | с         | с         | с         | с         | с         | с         | с         | с         | с         | с         | с              | c                                                | с         |
| Categ                                     | ory                                                                                                    | Assignment              | Curve                                                   | Grad   | lebool | k        |          |          |          |          |            |          |           |           |           |           |           |           |           |           |           |           |           |           |           |           |           |           |           |           |           |           | ,         |           |           |           |           |           |           |           |                |                                                  |           |
| PROJE                                     | CRIK                                                                                                    | Homework 1<br>Project 1 | 1.00                                                    | 70.0%  | 70.0%  | 70.0%    | 70.0%    | 70.0%    | 82.0%    | 70.0%    | 70.0%      | 70.0%    | 70.0%     | 70.0%     | 70.0%     | 70.0%     | 82.0%     | 82.0%     | 82.0%     | 70.0%     | 70.0%     | 70.0%     | 70.0%     | 70.0%     | 70.0%     | 70.0%     | 70.0%     | 70.0%     | 70.0%     | 70.0%     | 70.0%     | 70.0%     | 70.0%     | 70.0%     | 70.0%     | 70.0%     | 70.0%     | 70.0%     | 70.0%     | 70.0%     | 70.0%          | 70.0%                                            | 70.0%     |
| HOMEW                                     | ORK                                                                                                    | Homework 2              | 1.00                                                    | 81.0%  | 81.0%  | 81.0%    | 81.0%    | 81.0%    | 81.0%    | 81.0%    | 81.0%      | 81.0%    | 81.0%     | 81.0%     | 81.0%     | 81.0%     | 81.0%     | 81.09     | 81.0%     | 81.0%     | 81.0%     | 81.0%     | 81.0%     | 81.0%     | 81.0%     | 81.0%     | 81.0%     | 81.0%     | 81.0%     | 81.0%     | 81.0%     | 81.0%     | 81.0%     | 81.0%     | 81.0%     | 81.0%     | 81.0%     | 81.0%     | 81.0%     | 81.0%     | 81.0%          | 81.0%                                            | 81.0%     |
|                                           |                                                                                                    |                         | 1.00                                                    |        | -      |          | -        | -        | -        |          |            |          |           | -         | -         |           | -         | -         | -         |           |           |           |           |           |           |           |           |           |           |           |           |           |           |           | -         |           |           | $\vdash$  |           |           | $\vdash$       | <u> </u>                                         | $\square$ |
|                                           |                                                                                                    |                         | 1.00                                                    |        |        |          |          |          |          |          |            |          |           |           |           |           |           |           |           |           |           |           |           |           |           |           |           |           |           |           |           |           |           |           |           |           |           |           |           |           |                |                                                  | $\square$ |
|                                           |                                                                                                    |                         | 1.00                                                    | -      | -      |          | -        | -        | -        | -        |            | -        | -         | -         | -         |           | -         | -         | -         | -         |           | -         |           |           |           |           |           |           | -         | -         |           |           |           | -         | -         |           |           | $\vdash$  |           |           | $\vdash$       | <u> </u>                                         | $\vdash$  |
|                                           |                                                                                                    |                         | 1.00                                                    |        |        |          |          |          |          |          |            |          |           |           |           |           |           |           |           |           |           |           |           |           |           |           |           |           |           |           |           |           |           |           |           |           |           |           |           |           |                |                                                  |           |
|                                           |                                                                                                    |                         | 1.00                                                    | -      | -      |          | -        | -        | -        |          |            |          |           | -         | -         |           | -         | -         | -         |           |           | _         |           |           |           |           |           |           |           |           |           |           |           |           | -         |           |           |           |           |           | $ \rightarrow$ | -                                                | $\vdash$  |
|                                           |                                                                                                    |                         | 1.00                                                    |        |        |          |          |          |          |          |            |          |           |           |           |           |           |           |           |           |           |           |           |           |           |           |           |           |           |           |           |           |           |           |           |           |           |           |           |           |                |                                                  |           |
|                                           |                                                                                                    |                         | 1.00                                                    | -      | -      | -        | -        | -        | -        | -        | -          | -        | -         | -         | -         | -         | -         | -         | -         | -         | -         | _         |           |           | -         |           |           |           | _         |           |           |           | -         | -         |           |           |           | $\square$ | $\square$ | $\vdash$  |                | <del>                                     </del> | $\vdash$  |
|                                           |                                                                                                    |                         | 1.00                                                    |        | -      |          |          |          |          |          |            |          |           |           | -         |           |           |           |           |           |           |           |           |           |           |           |           |           |           |           |           |           |           |           |           |           |           |           |           |           |                |                                                  |           |
|                                           |                                                                                                    |                         | 1.00                                                    |        |        |          |          |          |          |          |            |          |           |           |           |           |           |           |           |           |           |           |           |           |           |           |           |           |           |           |           |           |           |           |           |           |           | $\square$ |           |           |                |                                                  | $\square$ |
|                                           |                                                                                                    |                         | 1.00                                                    | -      | -      |          | -        | -        | -        | -        |            | -        | -         | -         | -         |           | -         | -         | -         | -         |           | -         |           |           |           |           |           |           |           |           |           |           |           |           | -         |           |           | $\vdash$  |           | $\vdash$  | $\vdash$       | $\vdash$                                         | $\vdash$  |
|                                           |                                                                                                    |                         | 1.00                                                    |        |        |          |          |          |          |          |            |          |           |           |           |           |           |           |           |           |           |           |           |           |           |           |           |           |           |           |           |           |           |           |           |           |           |           |           |           |                |                                                  |           |
|                                           |                                                                                                    |                         | 1.00                                                    | -      | -      |          | -        | -        | -        |          |            |          |           | -         | -         |           | -         | -         | -         |           |           |           |           |           |           |           |           |           |           | _         |           |           |           | -         | -         | -         |           |           |           |           | $ \rightarrow$ | -                                                | $\vdash$  |
|                                           |                                                                                                    |                         | 1.00                                                    |        |        |          |          |          |          |          |            |          |           |           |           |           |           |           |           |           |           |           |           |           |           |           |           |           |           |           |           |           |           |           |           |           |           |           |           |           |                |                                                  |           |
|                                           |                                                                                                    |                         | 1.00                                                    |        | -      | -        | -        | -        | -        |          |            |          |           | -         | -         |           | -         | -         | -         |           |           |           |           |           |           |           |           |           | -         |           |           |           |           |           | -         | $\vdash$  | +         | $\square$ | $\vdash$  | $\vdash$  | $\square$      | $\vdash$                                         | $\vdash$  |
|                                           |                                                                                                    |                         | 1.00                                                    |        |        |          |          |          |          |          |            |          |           |           |           |           |           |           |           |           |           |           |           |           |           |           |           |           |           |           |           |           |           |           |           |           |           |           |           |           |                |                                                  |           |
|                                           |                                                                                                    |                         | 1.00                                                    |        |        |          |          |          |          |          |            |          |           |           |           |           |           |           |           |           |           |           |           |           |           |           |           |           |           |           |           |           |           |           |           |           |           | $\square$ |           |           |                | -                                                | $\square$ |
|                                           |                                                                                                    |                         | 1.00                                                    |        |        |          |          |          |          |          |            |          |           |           |           |           |           |           |           |           |           |           |           |           |           |           |           |           |           |           |           |           |           |           |           |           |           |           |           |           |                |                                                  |           |
|                                           |                                                                                                    |                         | 1.00                                                    |        |        |          |          |          |          |          |            |          |           |           |           |           |           |           |           |           |           |           |           |           |           |           |           |           |           |           |           |           |           |           |           |           |           |           |           |           |                |                                                  |           |
|                                           |                                                                                                    |                         | 1.00                                                    |        | -      | -        | -        | -        | -        | -        |            |          | <u> </u>  | -         | -         | -         | -         | -         | -         |           |           |           |           |           |           |           |           |           | -         |           |           |           | -         |           | -         | $\vdash$  |           | $\square$ | $\vdash$  | $\vdash$  | $\vdash$       | $\vdash$                                         | $\vdash$  |
|                                           |                                                                                                    |                         | 1.00                                                    |        |        |          |          |          |          |          |            |          |           |           |           |           |           |           |           |           |           |           |           |           |           |           |           |           |           |           |           |           |           |           |           |           |           |           |           |           |                |                                                  |           |
|                                           |                                                                                                    |                         | 1.00                                                    | -      | -      | -        | -        | -        | -        | -        |            |          | -         | -         | -         | -         | -         | -         | -         |           |           |           |           |           |           |           |           |           |           |           |           |           | -         | -         | -         |           |           | $\square$ | $\square$ | $\square$ |                | -                                                | $\vdash$  |
|                                           |                                                                                                    |                         | 1.00                                                    |        |        |          |          |          |          |          |            |          |           |           |           |           |           |           |           |           |           |           |           |           |           |           |           |           |           |           |           |           |           |           |           |           |           |           |           |           |                |                                                  |           |
|                                           |                                                                                                    |                         | 1.00                                                    |        |        |          |          |          |          |          |            |          |           |           |           |           |           |           |           |           |           |           |           |           |           |           |           |           |           |           |           |           |           |           |           |           |           | $\square$ |           |           |                |                                                  |           |
|                                           |                                                                                                    |                         | 1.00                                                    |        | -      |          |          | -        | -        |          |            |          |           |           |           |           |           | -         | -         |           |           |           |           |           |           |           |           |           |           |           |           |           |           |           |           |           |           |           |           |           | $\vdash$       | -                                                | $\vdash$  |
|                                           |                                                                                                    |                         | 1.00                                                    |        |        |          |          |          |          |          |            |          |           |           |           |           |           |           |           |           |           |           |           |           |           |           |           |           |           |           |           |           |           |           |           |           |           |           |           |           |                |                                                  |           |

#### ASSBOOM TRACKER Intro to Algebra 1

Spreadsheets Reimagined

### 2 - CLASS SETUP

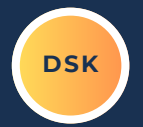

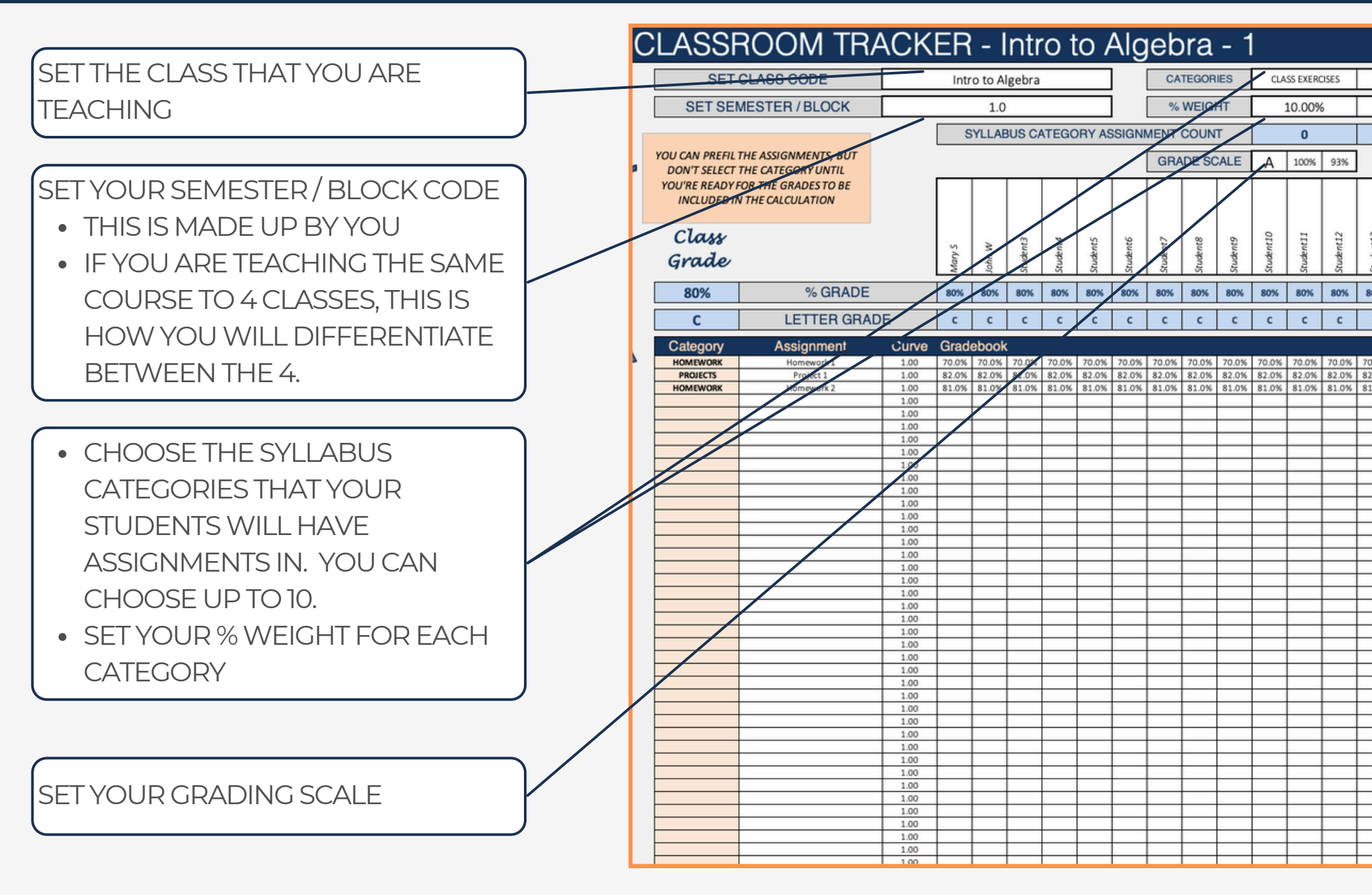

Spreadsheets Reimagined

### **3 - STUDENT ROSTER**

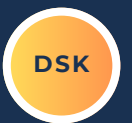

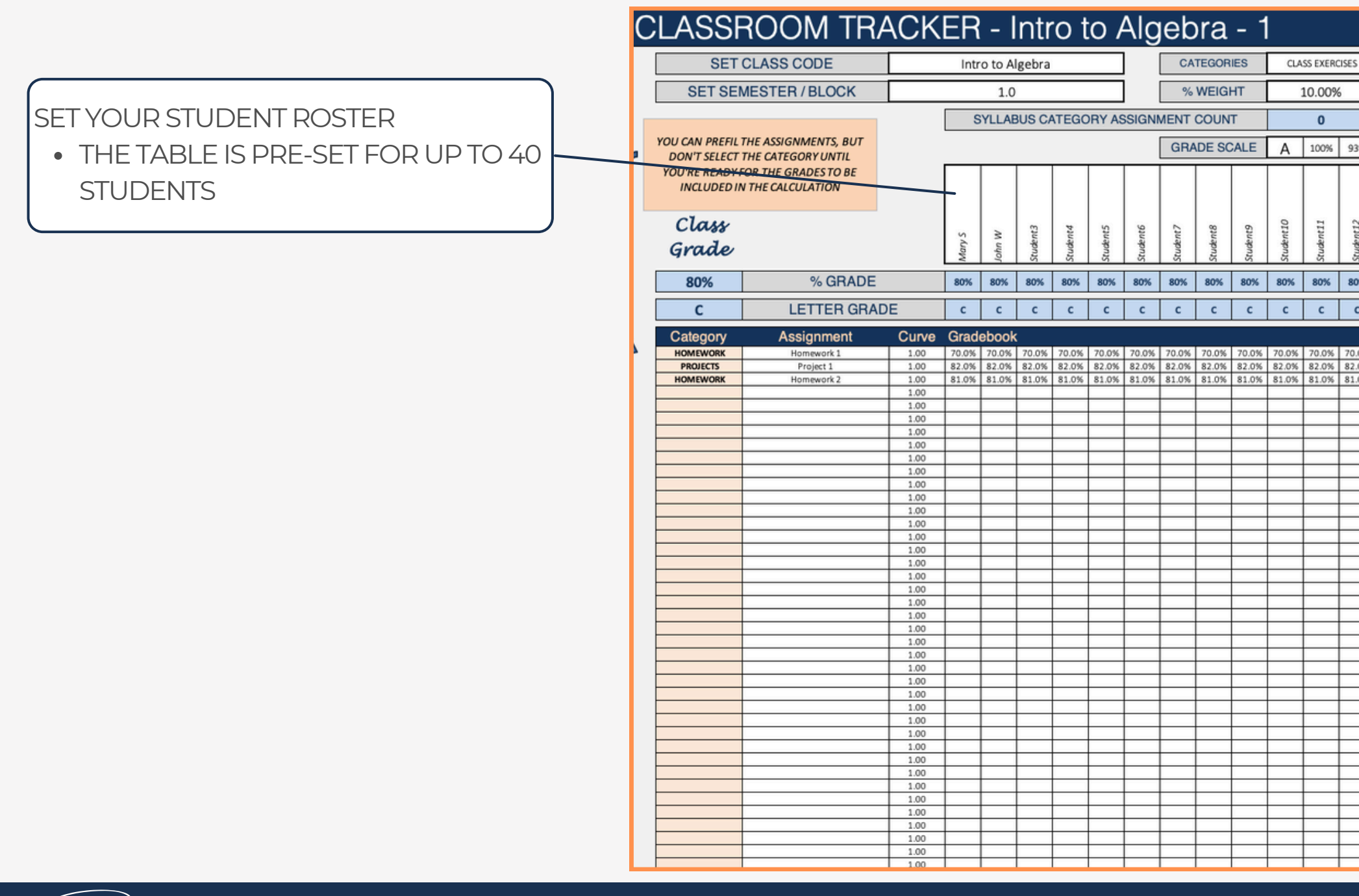

Spreadsheets Reimagined

### 4 - GRADE TRACKING

DSK

| 1.SELECT YC<br>2.LOG YOUR<br>3.SELECT YC<br>4.ADJUST TH | OUR ASSIGNMENT<br>GRADES BY STUDENT<br>OUR CATEGORY<br>HE CURVE VALUE IF NEE |       | ** THE<br>ASSIGI<br>CALCU<br>WHAT<br>• YC<br>• YC<br>TH<br>• DC | CATEC<br>NMEN<br>JLATIC<br>THIS<br>DU CAN<br>DU CAN<br>E TOT | GORY<br>IT ANE<br>ONS.<br>MEAN<br>N PRE-<br>N LOG<br>AL BY | SELEC<br>O GRAI<br>S?<br>-FILL Y<br>GRAE<br>NOT S | OUR<br>DE TO<br>OUR<br>DES AN<br>DELEC<br><b>HE CA</b> | ASSIGN<br>ID INC<br>TING T | TRIGO<br>CLUDI<br>NMEN<br>CLUDE<br>THE CA | CER FO   | DR TH<br>THE G<br>NCLU | E<br>RADE<br>DE TH | EM IN     |           |    |
|---------------------------------------------------------|------------------------------------------------------------------------------|-------|-----------------------------------------------------------------|--------------------------------------------------------------|------------------------------------------------------------|---------------------------------------------------|--------------------------------------------------------|----------------------------|-------------------------------------------|----------|------------------------|--------------------|-----------|-----------|----|
| YOU'RE READY F<br>INCLUDED IN                           | OR THE GRADES TO BE                                                          |       |                                                                 |                                                              |                                                            |                                                   |                                                        |                            |                                           |          |                        |                    |           |           |    |
| Class<br>Grade                                          |                                                                              |       | Mary S                                                          | John W                                                       | Student3                                                   | Student4                                          | Student5                                               | Student6                   | Student7                                  | Student8 | Student9               | Student10          | Student11 | Student12 |    |
| 80%                                                     | % GRADE                                                                      |       | 80%                                                             | 80%                                                          | 80%                                                        | 80%                                               | 80%                                                    | 80%                        | 80%                                       | 80%      | 80%                    | 80%                | 80%       | 80%       | 8  |
| С                                                       | LETTER GRAD                                                                  | E     | с                                                               | с                                                            | с                                                          | с                                                 | с                                                      | с                          | с                                         | с        | с                      | с                  | с         | с         |    |
| Category                                                | Assignment                                                                   | Curve | Grad                                                            | ebook                                                        |                                                            |                                                   |                                                        |                            |                                           |          |                        |                    |           |           |    |
| HOMEWORK                                                | Homework 1                                                                   | 1.00  | 70.0%                                                           | 70.0%                                                        | 70.0%                                                      | 70.0%                                             | 70.0%                                                  | 70.0%                      | 70.0%                                     | 70.0%    | 70.0%                  | 70.0%              | 70.0%     | 70.0%     | 70 |
| PROJECTS                                                | Project 1                                                                    | 1.00  | 82.0%                                                           | 82.0%                                                        | 82.0%                                                      | 82.0%                                             | 82.0%                                                  | 82.0%                      | 82.0%                                     | 82.0%    | 82.0%                  | 82.0%              | 82.0%     | 82.0%     | 82 |
| HOMEWORK                                                | Homework 2                                                                   | 1.00  | 81.0%                                                           | 81.0%                                                        | 81.0%                                                      | 81.0%                                             | 81.0%                                                  | 81.0%                      | 81.0%                                     | 81.0%    | 81.0%                  | 81.0%              | 81.0%     | 81.0%     | 81 |
|                                                         |                                                                              | 1.00  |                                                                 |                                                              |                                                            |                                                   |                                                        |                            |                                           |          |                        |                    |           |           | ⊢  |
|                                                         |                                                                              | 1.00  |                                                                 |                                                              |                                                            |                                                   |                                                        |                            |                                           |          |                        |                    |           |           |    |

preadsheets Reimagined

### 5 - GRADE RESULTS

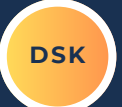

| CLASS GRA                    | ADE & CLASS<br>RADE                      |       |        |        |          | LETTE<br>STUDI<br>GRAD | R GRA<br>ENT B/ | ASED O   |          |          | / STUE   |           |           |           |           |
|------------------------------|------------------------------------------|-------|--------|--------|----------|------------------------|-----------------|----------|----------|----------|----------|-----------|-----------|-----------|-----------|
| YOU'RE READY I<br>INCLUDED I | OR THE GRADES TO BE<br>N THE CALCULATION |       |        |        |          |                        |                 |          |          |          |          |           |           |           |           |
| Class<br>Grade               |                                          |       | Mary S | John W | Student3 | Student4               | Student5        | Student6 | Student7 | Student8 | Student9 | Student10 | Student11 | Student12 | Ctudant12 |
| 80%                          | % GRADE                                  |       | 80%    | 80%    | 80%      | 80%                    | 80%             | 80%      | 80%      | 80%      | 80%      | 80%       | 80%       | 80%       | 80        |
| С                            | LETTER GRAD                              | E     | с      | С      | с        | С                      | С               | с        | с        | С        | С        | с         | ` с       | с         | (         |
| Category                     | Assignment                               | Curve | Grad   | ebook  |          |                        |                 |          |          |          |          |           |           |           |           |
| HOMEWORK                     | Homework 1                               | 1.00  | 70.0%  | 70.0%  | 70.0%    | 70.0%                  | 70.0%           | 70.0%    | 70.0%    | 70.0%    | 70.0%    | 70.0%     | 70.0%     | 70.0%     | 70.       |
| PROJECTS                     | Project 1                                | 1.00  | 82.0%  | 82.0%  | 82.0%    | 82.0%                  | 82.0%           | 82.0%    | 82.0%    | 82.0%    | 82.0%    | 82.0%     | 82.0%     | 82.0%     | 82.       |
| HOMEWORK                     | Homework 2                               | 1.00  | 81.0%  | 81.0%  | 81.0%    | 81.0%                  | 81.0%           | 81.0%    | 81.0%    | 81.0%    | 81.0%    | 81.0%     | 81.0%     | 81.0%     | 81.       |
|                              |                                          | 1.00  |        |        |          |                        |                 |          |          |          |          |           |           | ļ]        |           |
|                              |                                          | 1.00  |        |        |          |                        |                 |          |          |          |          |           |           |           |           |

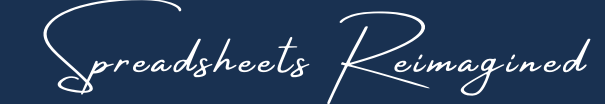

#### 6 - ADDING CLASS TABS

DSK

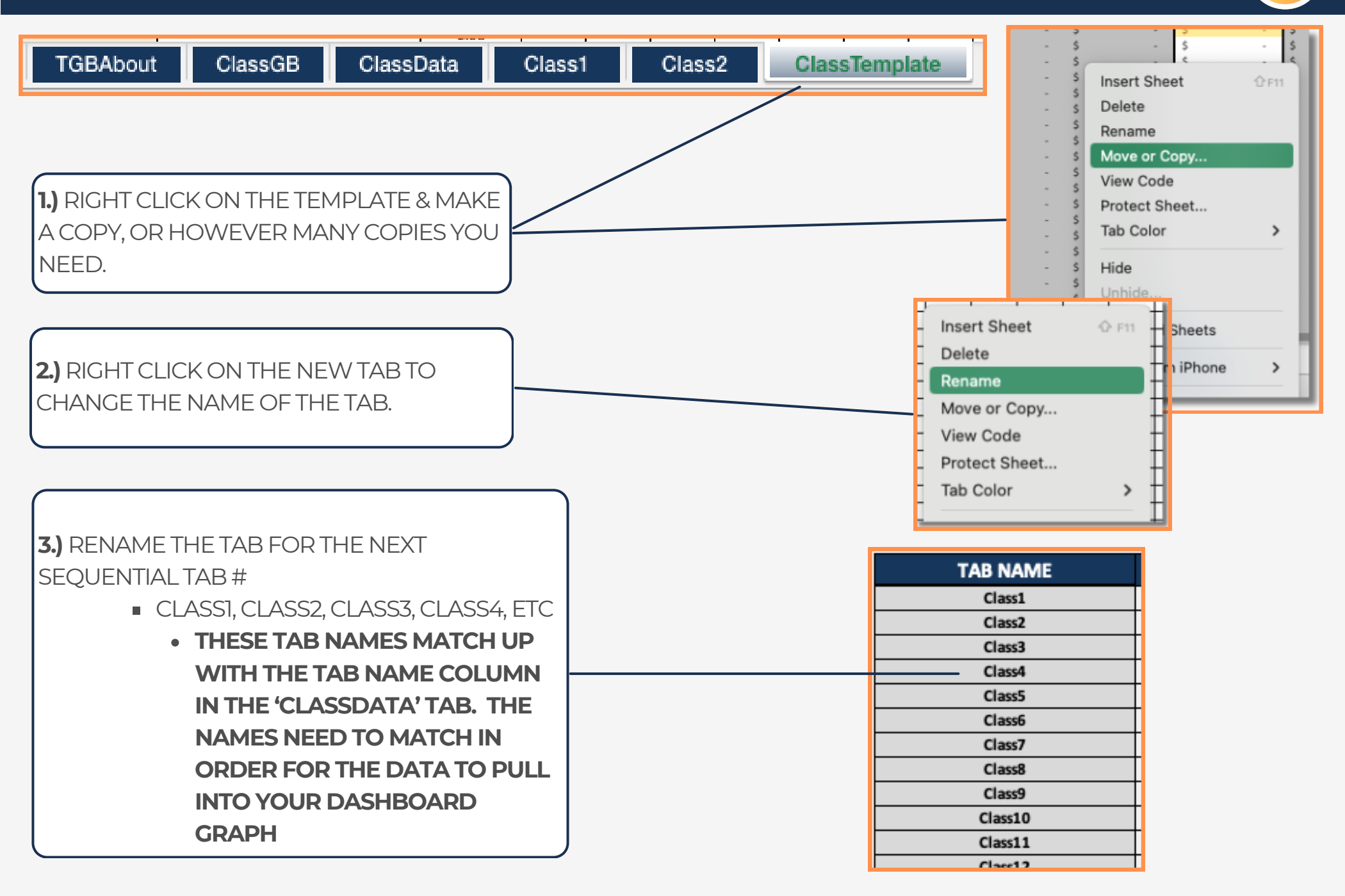

### 7 - ASSIGNMENT CURVE FEATURE

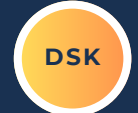

70

82

81

| ALL CURVE<br>• A 1.00 =<br>• < 1.00 W<br>ASSIGN<br>• >1.00 W<br>ASSIGN | E VALUES ARE PRE-SE<br>NO CURVE<br>/ILL LOWER ALL CLAS<br>IMENT<br>'ILL RAISE ALL CLASS<br>IMENT | ET TO A 1<br>SS GRAD | I.OO<br>DES FO<br>S FOR | DR TH  | IAT<br>T |          |          |          |          |          |          |           |           |           |           |
|------------------------------------------------------------------------|--------------------------------------------------------------------------------------------------|----------------------|-------------------------|--------|----------|----------|----------|----------|----------|----------|----------|-----------|-----------|-----------|-----------|
|                                                                        |                                                                                                  |                      |                         |        |          |          |          |          |          |          |          |           |           |           |           |
| YOU'RE READY F<br>INCLUDED IN                                          | FOR THE GRADES TO BE                                                                             |                      |                         |        |          |          |          |          |          |          |          |           |           |           |           |
| Class<br>Grade                                                         |                                                                                                  |                      | Mary S                  | John W | Student3 | Student4 | Student5 | Student6 | Student7 | Student8 | Student9 | Student10 | Student11 | Student12 | Student13 |
| 80%                                                                    | % GRADE                                                                                          |                      | 80%                     | 80%    | 80%      | 80%      | 80%      | 80%      | 80%      | 80%      | 80%      | 80%       | 80%       | 80%       | 80%       |
| С                                                                      | LETTER GRAD                                                                                      | E                    | с                       | с      | с        | С        | с        | С        | с        | с        | с        | с         | с         | с         | С         |
| Category                                                               | Assignment                                                                                       | Curve                | Grad                    | ebook  | (        |          |          |          |          |          |          |           |           |           |           |
| HOMEWORK                                                               | Homework 1                                                                                       | 1.00                 | 70.0%                   | 70.0%  | 70.0%    | 70.0%    | 70.0%    | 70.0%    | 70.0%    | 70.0%    | 70.0%    | 70.0%     | 70.0%     | 70.0%     | 70.0%     |
| PROJECTS                                                               | Project 1                                                                                        | 1.00                 | 82.0%                   | 82.0%  | 82.0%    | 82.0%    | 82.0%    | 82.0%    | 82.0%    | 82.0%    | 82.0%    | 82.0%     | 82.0%     | 82.0%     | 82.0%     |
| HOMEWORK                                                               | Homework 2                                                                                       | 1.00                 | 81.0%                   | 81.0%  | 81.0%    | 81.0%    | 81.0%    | 81.0%    | 81.0%    | 81.0%    | 81.0%    | 81.0%     | 81.0%     | 81.0%     | 81.0%     |
|                                                                        |                                                                                                  | 1.00                 |                         |        |          |          |          |          |          |          |          |           |           |           |           |
|                                                                        |                                                                                                  | 1.00                 |                         |        |          |          |          |          |          |          |          |           |           |           |           |

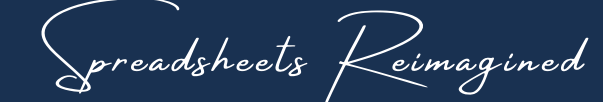

## IMPORTANT

\*The contents of your purchase are for informational purposes only. SpreadWiseCo LLC is not liable to any person or entity for harm, damages, loss, claims, costs, or any other liabilities with regards to personal use of the spreadsheet templates and guides.

\*All materials included in this purchase are for personal use only. The templates, designs, and setups are SpreadWiseCo LLC Copyright, and cannot be distributed, sold, duplicated, reproduced, or used in any form without the written consent of the author.